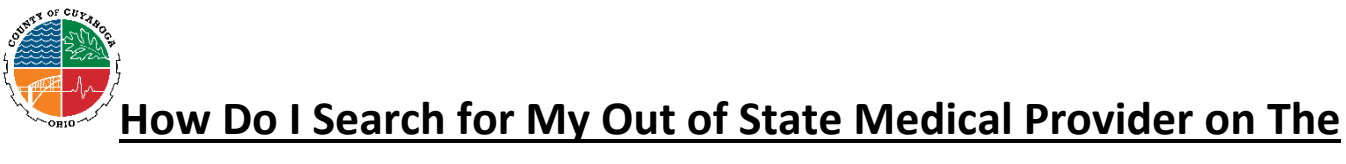

## Medical Mutual (MMO) Website?

Go to <u>https://providersearch.medmutual.com/</u> to search providers in the MMO network.

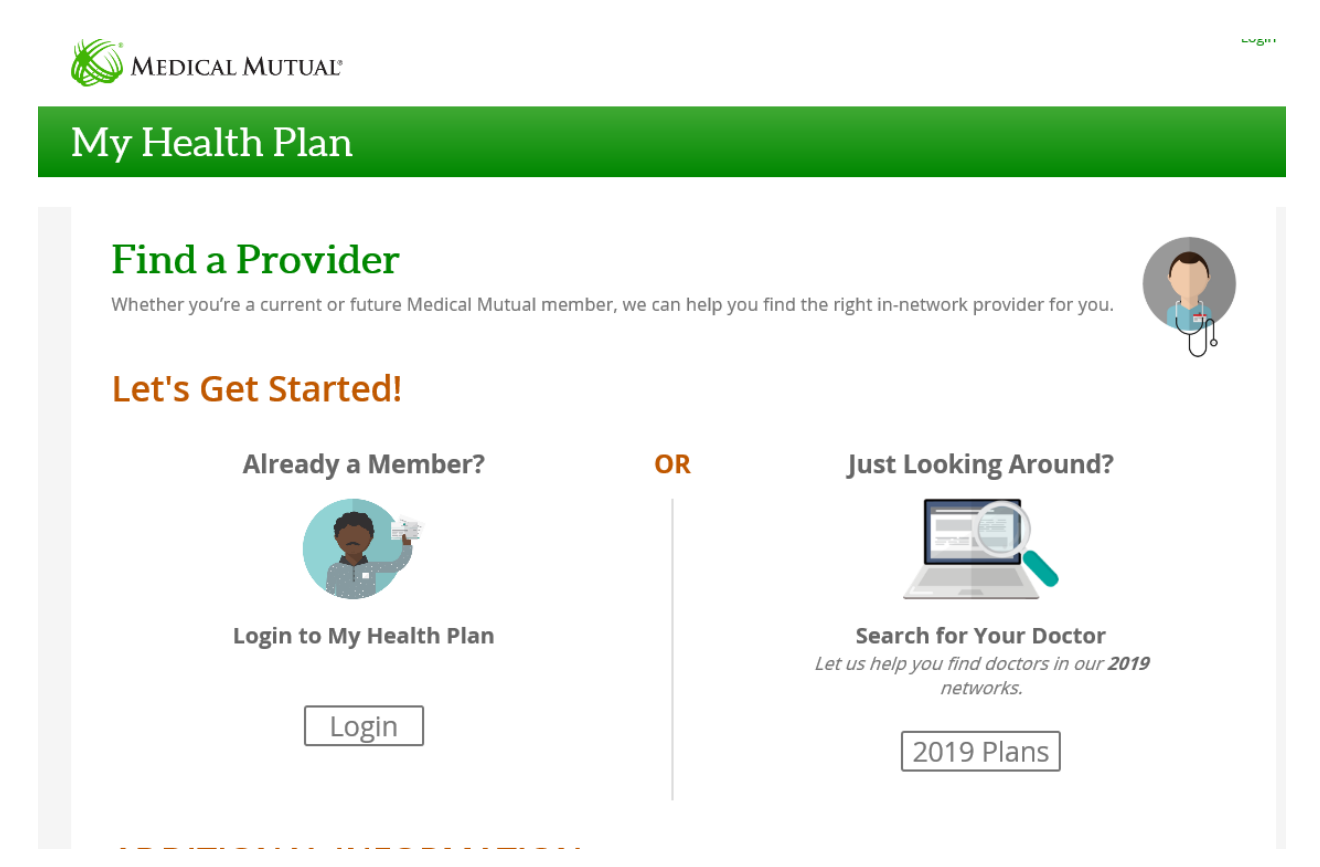

Current members can login to My Health Plan and look at their current network or you can just look around and explore by clicking **2019 plan** Under Just Looking Around?

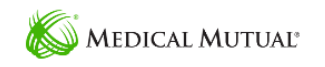

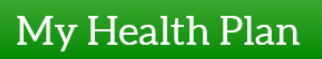

| nd<br>her yo | a Provider<br>u're a current or future Medical Mutual member, we can help you find the right in-network provider for you.                                      |
|--------------|----------------------------------------------------------------------------------------------------|
| N            | /hat type of insurance are you looking for?                                                                                                    |
| $\bigcirc$   | Individual<br>This also applies to you if you are coming from the online exchange.                                                                             |
| 0            | Medicare Advantage<br>Medicare Advantage Plans combine the benefits of Medicare Part A and Part B and also include Part D prescription drug<br>coverage.       |
| 0            | Medicare Supplement<br>Medicare Supplement (Medigap) plans help to pay for costs that Medicare doesn't cover, like deductibles, copayments and<br>coinsurance. |
| $\bigcirc$   | Central States Funds                                                                                                    |
| ۲            | Group<br>Includes plans offered by your employer. Search results may include a national network.                                                               |
|              | Back                                                                                                    |

Next you will need to Click on the button next to *Group* from the list of options.

## Find a Provider

Whether you're a current or future Medical Mutual member, we can help find the right in-network provider for you.

| Available network(s) based on selected insurance<br>type Group                   | Don't See Your Network?                                                 |
|----------------------------------------------------------------------------------|-------------------------------------------------------------------------|
| Change Insurance Type                                                            |                                                                         |
| ○ SuperMed HMO                                                                   |                                                                         |
| SuperMed PPO                                                                     | Log in to My Health Plan                                                |
| O Mercy Health - HMO                                                             | Let us help you stay in network and find the right doctor.              |
| ⊖ MedFlex                                                                        |                                                                         |
| 🔿 Lake Health Chamber HMO                                                        | Log In                                                                  |
| ○ CLE-Care                                                                       |                                                                         |
| ○ SuperMed Preferred                                                             | Download Directory                                                      |
| ○ SuperMed Traditional                                                           | Download birectory<br>Download the provider<br>directory in PDF format. |
| Provider Information                                                             |                                                                         |
| Provider Type:                                                                   |                                                                         |
| Physician 🗸                                                                      |                                                                         |
| Your Location:*                                                                  |                                                                         |
| Orlando, FL, USA                                                                 |                                                                         |
| Location must be chosen from the Google autocomplete options.<br>Within (miles): |                                                                         |
|                                                                                  | Looking for Individual and Family<br>Plan Pricing?                      |
| Describer Constitution                                                           | Click here to get a quote online.                                       |
|                                                                                  |                                                                         |
| See a list of all specialties                                                    | Get A Quote                                                             |
| Provider/Practice Name:                                                          |                                                                         |

Next you will need to select SuperMed PPO and fill in out of state address, then click *Search Providers*.

## My Health Plan

Home > Provider Search > Provider Results

|                      | I I OVIDEI RESULTS                                                                                                    |
|----------------------|----------------------------------------------------------------------------------------------------|
| Orlando, FL, USA     | Print                                                                                                    |
| Vithin<br>15 Miles 🔽 | Medical Mutual members have access to the Aetna® Open<br>Choice® PPO Network. Click the link below to search for<br>providers in the Aetna Network.                                                                                                    |
| Provider Name +      | Aetna (State(s); FL) @                                                                                                    |
|                      | Provider data last updated: 9/26/2019<br>Page last updated on: 10/31/2018                                                                                                    |
|                      | The information on this Web site and any links are for your information only and does not take the place of, or is intended to be<br>a substitute for professional medical advice, diagnosis or treatment from your doctor. Any services recommended or provided<br>by your doctor may not be covered under the terms of your benefit plan. Eligibility and coverage are subject to the specific<br>terms of your benefit plan. |
|                      | Please note: Some in-network hospitals may employ hospital-based providers, such as laboratories, anesthesiologists,<br>radiologists and emergency room physicians, who are not in your plan's network. Hospital-based providers are on-site<br>providers who perform medical services within a hospital or health center setting.                                                                                              |
|                      | A hospital-based provider who is not in network can charge you more than what we pay and you could be billed for the difference (up to the entire cost of the service). This is called balance billing.                                                                                                    |
|                      | Whenever possible, please contact your provider(s) before making an appointment. Verify the provider participates in your plan's network, and, if applicable, is accepting new patients.                                                                                                    |
|                      | Always seek care for a life-threatening emergency at the hospital nearest to you, regardless of the network status of the hospita<br>or its hospital-based providers. In emergency situations, we will pay your plan's highest level of benefits on the allowed-amount<br>for services provided. This may still result in balance billing.                                                                                      |
|                      |                                                                                                    |

Click on the Aetna (State) Link in green.

| Aetna Open Choice PPO for Medical Mutual         Start Search Here         Please enter a location for your search (zip, city, county or state).         Enter location here         Look within         25 Miles | Start Search Here         Please enter a location for your search (zip, city, county or state).         Enter location here         Look within         25 Miles         0 Miles                 | Start Searc                                | <b>Aetna Open Choic</b>      | e PPO for Med | ical Mutual |
|----------------------------------------------------------------------------------------------------|----------------------------------------------------------------------------------------------------|--------------------------------------------|------------------------------|---------------|-------------|
| Start Search Here         Please enter a location for your search (zip, city, county or state).         Enter location here         Look within         25 Miles                                                  | Start Search Here         Please enter a location for your search (zip, city, county or state).         Enter location here         Look within         25 Miles         0 Miles       100 Miles | Start Searc                                | h Here                       |               |             |
| Start Search Here         Please enter a location for your search (zlp, city, county or state).         Enter location here         Look within         25 Miles                                                  | Please enter a location for your search (zip, city, county or state).         Enter location here         Look within         25 Miles         0 Miles                                           | Start Searc                                | th Here                      |               |             |
| Please enter a location for your search (zip, city, county or state). Enter location here Look within 25 Miles                                                                                                    | Please enter a location for your search (zip, city, county or state). Enter location here Look within 25 Miles 0 Miles 100 Miles                                                                 |                                            |                              |               |             |
| Look within 25 Miles                                                                                                    | Look within 25 Miles 0 Miles 100 Miles                                                                                                    | Please enter a location for your search (a | zip, city, county or state). |               |             |
| 25 Miles                                                                                                    | 0 Miles 100 Miles                                                                                                    | Look within                                |                              |               |             |
|                                                                                                    | 0 Miles 100 Miles                                                                                                    | 25 Miles                                   |                              |               |             |

Start your search!